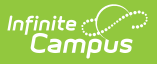

# **Online Learning Extract (Minnesota)**

Last Modified on 08/20/2025 8:53 am CDT

Report Logic | Report Editor Details | Generating the Extract | Online Learning Extract Layout

Tool Search: Online Learning Extract

Online learning provides a means for students to continue, expand or enhance their education. The Online Learning Extract gathers information about students enrolled in courses which are administered online.

| I On-Line Learning Extract         This close line State defined reporting extracts. Choose the State Format to get the file in the state defined for multi-state formation or and the served learning formats.         Select the Calendary to be reported         CTRL-cick to select multiplic         Calendary       2042-55 Robinstate Versal A         2025-55 Robinstate Cooper Hig       2025-55 Robinstate Cooper Hig         2025-55 Robinstate Cooper Hig       2025-55 Robinstate Cooper Hig         2025-55 Robinstate Cooper Hig       2025-55 Robinstate Cooper Hig         2025-55 Robinstate Cooper Hig       2025-55 Robinstate Cooper Hig         2025-55 Robinstate Cooper Hig       2025-55 Robinstate Cooper Hig         2025-55 Robinstate Cooper Hig       2025-55 Robinstate Cooper Hig         2025-55 Robinstate Cooper Hig       2025-55 Robinstate Cooper Hig         2025-55 Robinstate Cooper Hig       2025-55 Robinstate Cooper Hig         2025-55 Robinstate Cooper Hig       2025-55 Robinstate Cooper Hig         2024-55 S Day Prestord- PAIL Cooper       2024-55 Robinstate Program         2024-55 Robinstate Program       2024-55 Robinstate Program         2024-55 Robinstate Program       Cooperate Extra C Submit to Batch         State Program       2025-55 Robinstate Program         Calendaria Format Free versal       Versal Program         Calendaria Format Free versal                                                                                                    |
|----------------------------------------------------------------------------------------------------|
| The state defined the formula, thereine choice one of the serveral testing/debugging formula. Select the Caleodar(i) to be respected. Caleodar(ii) to be respected. Caleodar(iii) to be respected. Caleodar(iiii) Caleodar(iiii) to be respected. Caleodar(iiiii) Caleodar(iiii) Caleodar(iiiii) Caleodar(iiiii) Caleodar(iiiii) Caleodar(iiiii) Caleodar(iiiii) Caleodar(iiiii) Caleodar(iiiiii) Caleodar(iiiiiii) Caleodar(iiiiiiiii) Caleodar(iiiiiiiiiii) Caleodar(iiiiiiiiiiiii) Caleodar(iiiiiiiiiiiiiiii) Caleodar(iiiiiiiiiiiiiiiiiiiiiiiiiiiiiiiiiiii                                                                                                    |
| Select the Calendar(b) to be reported.<br>CTRL cale or OHET CaleNo sole company<br>2024-25 holdbinsale Amatteng<br>2025-26 holdbinsale Company<br>2025-26 holdbinsale Company<br>2025-26 holdbinsale Company<br>2025-26 holdbinsale Company<br>2025-27 holdbinsale Company<br>2024-25 Adh Academic Program<br>2024-25 Adh Academic Program<br>2025-25 Adh Academic Program<br>2025-25 Adh Academic Program<br>2025-25 Adh Academic Program<br>2025-25 Adh Academic Program<br>2025-25 Adh Academic Program<br>2025-25 Adh Academic Program<br>2025-25 Adh Academic Program<br>2025-25 Adh Academic Program<br>2025-25 Adh Academic Program<br>2025-25 Adh Academic Program<br>2025-25 Adh Academic Program<br>2025-25 Adh Academic P |
|                                                                                                    |

### **Report Logic**

- The course must be flagged as being an Online Learning class for students in that course to appear in the report.
- Calendars, Grades and Students marked State Exclude will not be included in the report.

## **Report Editor Details**

| Editor Field | Description                                                                                                    |
|--------------|----------------------------------------------------------------------------------------------------|
| Calendars    | The calendar(s) from which data is pulled from the report. Courses attached to these calendars will appear on the report.                                                                                                    |
| Format       | The format in which the report will generate. Options include State Format (Fixed Width), CSV, XML and HTML. CSV, XML and HTML formats are used for data review and verification, while State Format should be used when submitting reports to the state. |

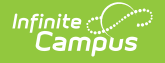

| Editor Field                                                 | Description                                                                                                    |
|--------------------------------------------------------------|----------------------------------------------------------------------------------------------------|
| Report<br>Student<br>Legal<br>Identities<br>When<br>Provided | Indicates if Demographics fields should report from the <i>Protected Identity</i><br><i>Information</i> area of the Identities tab.                                                                                                    |
| Exclude<br>Cross-Site<br>Data                                | If the <b>Exclude Cross-Site Data</b> checkbox is marked, information from cross-site sections and courses is <b><u>not</u></b> included in the report.                                                                                                    |
| Student<br>Ad Hoc<br>Filter                                  | Limits student records reported to those that meet the parameters of an existing Ad hoc Filter.                                                                                                    |
| Generate<br>Extract /<br>Submit to<br>Batch                  | Users have the option of submitting the report request to the batch queue by clicking Submit to Batch instead of Generate Extract. This process allows larger reports to generate in the background without disrupting the use of Campus. For more information about submitting a report to the batch queue, see the <u>Batch</u> <u>Queue</u> article. |

### **Generating the Extract**

- 1. Select the **Calendar(s)** to be included in the report.
- 2. Indicate the **Format** in which the report should generate.
- 3. Indicate if Demographics fields should **Report Student Legal Identities When Provided**.
- 4. Select a **Student Ad Hoc Filter** to limit report results to a pre-defined filter.
- 5. Click the **Generate Extract** button to generate the report in the indicated format or **Submit to Batch** to schedule when the report will generate.

| 🕞 extract - Notepad                                                                                                    |                                                                                                    |                                           |
|----------------------------------------------------------------------------------------------------|----------------------------------------------------------------------------------------------------|-------------------------------------------|
| File Edit Format View Help                                                                                                    |                                                                                                    |                                           |
| 0281330401234567891234Test, Student1<br>0281330402345678912345Test, Student2<br>0281330403456789123456Test, Student3<br>0281330404567891234567Test, Student4<br>0281330405678912345678Test, Student5<br>0281330406789123456789Test, Student6<br>0281330407891234567891Test, Student7 | 19980226P0281330400000006110100Math 6<br>19980517P028133040000006110100Math 6<br>19971217P0281330400000006110100Math 6<br>19960501P028133040000008022401Choir 8 A<br>19951026P0281330400000008022401Choir 8 A<br>19951030P0281330400000008022401Choir 8 A<br>19960609P028133040000008022401Choir 8 A | 20 20<br>20<br>20<br>20<br>20<br>20<br>20 |

Online Learning Extract - State Format (Fixed Width)

|   | А          | В          | С         | D               | E          | F         | G         | Н         | 1         | J          | K        | L        | М         |
|---|------------|------------|-----------|-----------------|------------|-----------|-----------|-----------|-----------|------------|----------|----------|-----------|
| 1 | OLLDistric | OLLDistric | OLLSchool | StudentStateNur | StudentN   | BirthDate | PublicSch | Enrolling | Enrolling | EnrollingS | Resident | Resident | GradeLeve |
| 2 | 281        | 33         | 40        | 1.23457E+12     | Test, Stud | 19980226  | P         | 281       | 33        | 40         | 0        | 0        | 6         |
| 3 | 281        | 33         | 40        | 2.34568E+12     | Test, Stud | 19980517  | P         | 281       | 33        | 40         | 0        | 0        | 6         |
| 4 | 281        | 33         | 40        | 3.45679E+12     | Test, Stud | 19971217  | P         | 281       | 33        | 40         | 0        | 0        | 6         |
| 5 | 281        | 33         | 40        | 4.56789E+12     | Test, Stud | 19960501  | Р         | 281       | 33        | 40         | 0        | 0        | 8         |
| 6 | 281        | 33         | 40        | 5.67891E+12     | Test, Stud | 19951026  | P         | 281       | 33        | 40         | 0        | 0        | 8         |
| 7 | 281        | 33         | 40        | 6.78912E+12     | Test, Stud | 19951030  | P         | 281       | 33        | 40         | 0        | 0        | 8         |
| 8 | 281        | 33         | 40        | 7.89123E+12     | Test, Stud | 19960609  | P         | 281       | 33        | 40         | 0        | 0        | 8         |
| 9 | 281        | 33         | 40        | 8.91235E+12     | Test, Stud | 19950921  | Р         | 281       | 33        | 40         | 0        | 0        | 8         |

Online Learning Extract - CSV

#### - <ExtractOLL>

BirthDate="19980517" PublicSchool="P" EnrollingDistrictNumber="0281" EnrollingDistrictType="33" EnrollingSchoolNumber="040" ResidentDistrictTyme="040" ResidentDistrictTyme="040" Resid

Stretch of DEDistrict under - 0231 OEDistrict Number="0281" EnrollingDistrict Type="33" EnrollingChoolNumber="040" ResidentDistrict Number="040" ResidentDistrict ResidentDistrict Number="040" ResidentDistrict ResidentDistrict ResidentDistri

Online Learning Extract - XML

| OLL Records:171   | LL Records: 171 |                 |                    |                |           |              |                         |                       |
|-------------------|-----------------|-----------------|--------------------|----------------|-----------|--------------|-------------------------|-----------------------|
| OLLDistrictNumber | OLLDistrictType | OLLSchoolNumber | StudentStateNumber | StudentName    | BirthDate | PublicSchool | EnrollingDistrictNumber | EnrollingDistrictType |
| 0281              | 33              | 040             | 1234567891234      | Test, Student1 | 19980226  | P            | 0281                    | 33                    |
| 0281              | 33              | 040             | 2345678912345      | Test, Student2 | 19980517  | P            | 0281                    | 33                    |
| 0281              | 33              | 040             | 3456789123456      | Test, Student3 | 19971217  | P            | 0281                    | 33                    |
| 0281              | 33              | 040             | 4567891234567      | Test, Student4 | 19960501  | P            | 0281                    | 33                    |
| 0281              | 33              | 040             | 5678912345678      | Test, Student5 | 19951026  | P            | 0281                    | 33                    |
| 0281              | 33              | 040             | 6789123456789      | Test, Student6 | 19951030  | P            | 0281                    | 33                    |
| 0281              | 33              | 040             | 7891234567891      | Test, Student7 | 19960609  | P            | 0281                    | 33                    |
| 0281              | 33              | 040             | 8912345678912      | Test, Student8 | 19950921  | P            | 0281                    | 33                    |

Online Learning Extract - HTML

#### **Online Learning Extract Layout**

If the **Report Legal Identities When Provided** is marked, Demographics fields report from Census > People > Identities > Active Identity > Protected Identity Information.

| Data    | <b>Description and Format</b> | Location |
|---------|-------------------------------|----------|
| Element |                               |          |

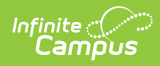

| Data<br>Element                 | <b>Description and Format</b>                                                                                                    | Location                                                                                                    |
|---------------------------------|----------------------------------------------------------------------------------------------------|----------------------------------------------------------------------------------------------------|
| OLL District<br>Number          | The state-assigned<br>identification number of the<br>reporting district.<br><i>Numeric, 4 digits</i>                                                 | System Administration > Resources > District<br>Information > State District Number<br>District.number                         |
| OLL District<br>Type            | The code that identifies the type of school district.<br><i>Numeric, 3 digits</i>                                                                     | System Administration > Resources > District<br>Information > Type<br>District.type                                            |
| OLL School<br>Number            | The state-assigned<br>identification number for the<br>school.<br><i>Numeric, 3 digits</i>                                                            | System Administration > Resources > School ><br>State School Number<br>School.number                                           |
| Student<br>State<br>Number      | Student's unique<br>identification number<br><i>Numeric, 13 digits</i>                                                                                | Census > People > Demographics > Person<br>Identifiers > State ID<br>Student.number                                            |
| Student<br>Name                 | The student's legal name,<br>reported last name, first<br>name.<br><i>Alphanumeric, 40 characters</i>                                                 | Census > People > Demographics > Last Name<br>AND First Name<br>Identity.lastName<br>Identity.firstName                        |
| Birth Date                      | The student's date of birth<br>Date field, 8 characters<br>YYYYMMDD                                                                                   | Census > People > Demographics > Birth Date<br>Identity.birthDate                                                              |
| Public<br>School                | Indicates if the student is<br>enrolled in a public school (P)<br>or a nonpublic school (N).<br>Always reports P.<br><i>Alphanumeric, 1 character</i> | Student Information > General > Enrollments ><br>State Reporting Fields > Enrolling Public School<br>EnrollmentMN.publicSchool |
| Enrolling<br>District<br>Number | The number of the district in which the student is enrolled. <i>Numeric, 4 digits</i>                                                                 | Student Information > General > Enrollments ><br>State Reporting Fields > Enrolling District<br>Enrollment.enrollingDistrict   |

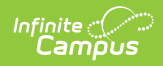

| Data<br>Element                | <b>Description and Format</b>                                                                                                    | Location                                                                                                    |
|--------------------------------|----------------------------------------------------------------------------------------------------|----------------------------------------------------------------------------------------------------|
| Enrolling<br>District<br>Type  | The type identification of the district where the student is enrolled at the time they started the OLL course.                                                                                                    | Enrollments > State Reporting Fields ><br>Enrolling District Type<br>System Administration > Resources > District<br>Information > Type<br>District.type                                                       |
| Enrolling<br>School<br>Number  | The number of the school in<br>which the student is enrolled.<br><i>Numeric, 3 digits</i>                                                                                                    | Student Information > General > Enrollments ><br>State Reporting Fields > Enrolling School<br>Enrollment.enrollingSchool                                                                                       |
| Resident<br>District<br>Number | The number of the district in<br>which the student resides.<br>1. Reports the<br>ResidentDistrictNumber from<br>Enrollment.residentDistrict -<br>where the first 4 digits = the<br>district number.<br>2. If the field is NULL, report<br>the values from<br>Enrollment.enrollingDistrict -<br>where the first 4 digits = the<br>district number.<br><i>Numeric, 4 digits</i> | Student Information > General > Enrollments ><br>Resident District<br>Enrollment.residentDistrict<br>or<br>Student Information > General > Enrollments ><br>Enrolling District<br>Enrollment.enrollingDistrict |
| Resident<br>District<br>Type   | The type identification of the student's resident district.<br>1. Reports the<br>ResidentDistrictType from<br>EnrolIment.residentDistrict -<br>where the last 2 digits = type<br>2. If the field is NULL, report<br>the values from<br>EnrolIment.enrollingDistrict -<br>where the last 2 digits = type<br><i>Numeric, 2 digits</i>                                           | Student Information > General > Enrollments ><br>Resident District<br>Enrollment.residentDistrict<br>or<br>Student Information > General > Enrollments ><br>Enrolling District<br>Enrollment.enrollingDistrict |

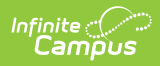

| Data<br>Element              | <b>Description and Format</b>                                                                                                    | Location                                                                                                    |
|------------------------------|----------------------------------------------------------------------------------------------------|----------------------------------------------------------------------------------------------------|
| Grade Level                  | The grade level in which the student is enrolled.                                                                                                    | Student Information > General > Enrollments > Grade                                                                                                    |
|                              | Alphanumeric, 2 characters                                                                                                    | Enrollment.grade                                                                                                    |
| Assignment<br>Code           | The STAR assignment code.                                                                                                    | Scheduling > Course > Course Editor > STAR<br>Assignment Code                                                                                                    |
|                              | Numeric, 6 digits                                                                                                    | customCourse.starAssignmentCode                                                                                                    |
| Course<br>Name               | The name of the course.                                                                                                    | Scheduling > Course > Course > Name                                                                                                    |
|                              | Alphanumeric                                                                                                    | Course.name                                                                                                    |
| Course<br>Enrollment<br>Date | Date the student began the<br>OLL course.<br><i>Date field, 8 characters</i><br><i>YYYYMMDD</i>                                                                             | Student Information > General > Schedule ><br>Walk In Scheduler > Roster Start Date<br>AND<br>System Administration > Calendar > Terms ><br>Start Date             |
|                              |                                                                                                    | Section.startDate                                                                                                    |
| Course<br>Completion<br>Date | Date the student completed<br>the OLL course.<br><i>Date field, 8 characters</i><br><i>YYYYMMDD</i>                                                                         | Student Information > General > Schedule ><br>Walk In Scheduler > Roster End Date AND<br>System Administration > Calendar > Terms ><br>End Date<br>Section.endDate |
| Course<br>Length             | Type of credit awarded for<br>course completion.<br>Valid options include:<br>• Q: Quarter credit<br>• T: Trimester credit<br>• S: Semester credit<br>• Y: Year long credit | System Administration > Calendar > Calendar<br>> Terms<br>Not dynamically stored                                                                                   |
|                              | Alphanumeric, 1 character                                                                                                    |                                                                                                    |